# 12/1以降 | バスケットLIVE登録ご案内ステップ

## SoftBank/Y!mobile/LINEMO

お客様

docomo/au/楽天モバイルほか お客様

2023/11/28

#### SoftBank/Y!mobile/LINEMO 登録方法

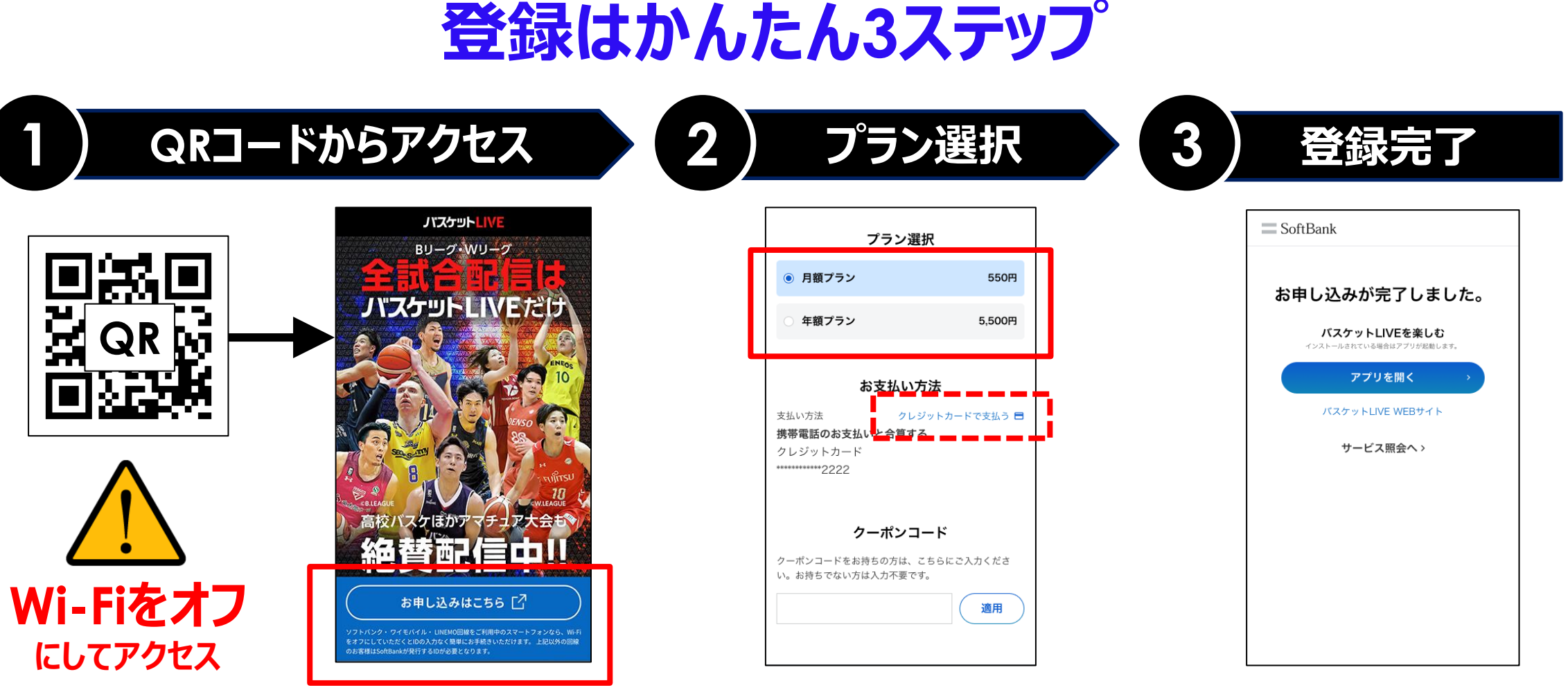

プランを選択し、規約同意チェック後「申込を完了する」をタップ

※お支払い方法について、初期設定は携帯電話料 金との合算払いに設定されています。別のクレジット カードに変更したい場合は「クレジットカードで支払 う」から、お支払い方法を登録してください。

#### | docomo/au/楽天モバイルほか 登録方法

## 無料キャンペーン期間(2023/9/28~11/26)にお申し込みのお客さま SoftBank IDをお持ちの方

| 0                                             | 2                                                                                                    | 3                                                                 | 4                                                                                                    | 5                                                                           | 6                                                                                                    | 7                                             |
|-----------------------------------------------|----------------------------------------------------------------------------------------------------|-------------------------------------------------------------------|----------------------------------------------------------------------------------------------------|-----------------------------------------------------------------------------|----------------------------------------------------------------------------------------------------|-----------------------------------------------|
|                                               |                                                                                                    | SoftBank<br>SoftBank IDをお持ちの方<br>SoftBank ID<br>(携帯電話番号または英数字のID) | プラン選択           ● 月額ブラン         550円           年額ブラン         5,500円                                                | SoftBank<br>INPUT CREDIT CARD INFORMATION<br>登録するクレジットカード情報を<br>入力してください    | 利用規約の同意 ・パスケットIVF利用規約  - パスケットIVF利用規約  - 上記に同意する                                                                         | ■ SoftBank お申し込みが完了しました。 パスケットLIVEを楽しむ        |
| になる に 1 年 1 日 1 日 1 日 1 日 1 日 1 日 1 日 1 日 1 日 | <ul> <li>引き続き利用する</li> <li>パスケットLIVE無料で楽しもうキャンペーンは<br/>接てしました</li> <li>引き続きで利用になるには、無料期間中に作成いただい<br/>たSoftBank IDであ支払い方法の登録をお願いします。</li> <li>ば合日:11.21</li> </ul> | <br>Dをお忘れの方<br>バスワード<br>バスワードをお忘れの方                               | <b>お支払い方法</b><br>お支払い方法を登録してください。下記のクレジッ<br>トカードブランドがご利用できます。<br>▼/SA ● 「」「」 ● ○ ● ○ ● ○ ● ○ ● ○ ● ○ ● ○ ● ○ ● ○ ● | 登録可能なクレジットカード<br>▼/JSA ● 『 『 』 』 』<br>カード番号 #必須<br>0000 00000 0000          | 分量/文払時期・方法/開供時期/申込みの意思又は<br>解除に関する事項<br>申込を完了する ・<br>くMy SoftBankへ<br>申表示価格は特に於りがない限り税込です。                               | ・<br>アプリを開く ><br>パスケットLIVE WEBサイト<br>サービス照会へ> |
| く例>アプリ<br>オススメ!                               | く例>アプリ<br>F8% SF6% FT% TR AS<br>39.7% 411.8%                                                                                                    | ログインする ><br>Wi-FiをOFFして自動ログイン >                                   | クーポンコード<br>クーポンコードをお持ちの方は、こちらにご入力くださ<br>い。お持ちでない方は入力不要です。<br>通用                                                    | <ul> <li>カード有効期限 ※必須</li> <li>01 → 月 2020 → 年</li> <li>カード名義 ※必須</li> </ul> | 個人情報の取り扱いについて SoftBank 会員能約<br>メンテナンスのお知らせ お知らせ ヘルブガイド<br>SoftBank 公式ホームページ<br>Copyright = SoftBank All rights reserved. |                                               |
| バスケットLIVEアプリ・<br>Web内の有料動画を<br>タップ            | 再生ページに表示される<br>「引き続き利用する」を<br>タップ                                                                                                    | SoftBank IDとパスワードを<br>入力してログイン                                    | プランを選択し、「クレジッ<br>トカードを登録」をタップ                                                                                      | クレジットカード情報を入力                                                               | 規約同意チェック後「申<br>込を完了する」をタップ                                                                                               | これで、引き続きご利用<br>いただけるようになります                   |

SoftBank IDをお忘れの方はバスケット LIVE登録時にSMSで通知されています。 また、ログイン画面の「IDをお忘れの方」 からご確認ください。

※ログイン済みの場合はスキップされます。

SoftBank IDをお持

ちでない方欄の「同意

して、新規作成する」

をタップ

画面の手順に従って

SoftBank IDを作成

サービスページより

をタップ

「お申し込みはこちら」

規約同意チェック後「申

込を完了する」をタップ

クレジットカード情報を登録

# **SoftBank IDをお持ちでない方**

| 0                                                                                                    | 2                                                                | 3                                                                           | 4                                                                                                    | 5                                | 6                                                               | 7                                        |
|----------------------------------------------------------------------------------------------------|------------------------------------------------------------------|-----------------------------------------------------------------------------|----------------------------------------------------------------------------------------------------|----------------------------------|-----------------------------------------------------------------|------------------------------------------|
| <b>パスケットLIVE</b><br>BU                                                                                                    | SoftBank                                                         | SoftBank                                                                    | プラン選択                                                                                                    | SoftBank                         | 利用規約の同意                                                         | SoftBank                                 |
|                                                                                                    | SoftBank IDをお持ちでない方                                              | 携帯電話番号を入力してください                                                             | ● 月額ブラン 550円                                                                                                    | INPUT CREDIT CARD INFORMATION    | ・パスケット110万利用提約                                                  | お申し込みが完了しました。                            |
|                                                                                                    | SoftBank会員規約 びに同意のうえ、IDの新規作<br>成を行ってください<br>(今日初約には個人情報の利用を会みます) | お客さまの本人確認のため携帯電話番号宛に<br>SMS (メール) で確認番号(6桁)を送信します                           | ○ 年額ブラン 5,500円                                                                                                    | 登録するクレジットカード情報を<br>入力してください      | □ 上記に同意する                                                       | パスケットLIVEを楽しむ<br>インストールされている場合はアフリが感じます。 |
| ENErgy 10                                                                                                    | □意して、新規作成する →                                                    | 機帶雷託番号                                                                      | お支払い方法                                                                                                    | 登録可能なクレジットカード                    | 分量/支払時期・方法/提供時期/申込みの撤回又は<br>解除に関する事項                            | アプリを開く >                                 |
| Rase<br>Barrier<br>Runder<br>Reserved                                                                                      |                                                                  | 携帯電話番号を入力                                                                   | お支払い方法を登録してください。下記のクレジッ<br>トカードプランドがご利用できます。                                                                                                    | VISA 👥 🏥 🔜                       | 申込を完了する >                                                       | パスケットLIVE WEBサイト                         |
|                                                                                                    | SoftBank IDをお持ちの方                                                | 確認番号を送信する →                                                                 | VISA         1         1         1         1         1         1         1         1         1         1         1         1         1         1         1         1         1         1         1         1         1         1         1         1         1         1         1         1         1         1         1         1         1         1         1         1         1         1         1         1         1         1         1         1         1         1         1         1         1         1         1         1         1         1         1         1         1         1         1         1         1         1         1         1         1         1         1         1         1         1         1         1         1         1         1         1         1         1         1         1         1         1         1         1         1         1         1         1         1         1         1         1         1         1         1         1         1         1         1         1         1         1 <th1< th=""> <th1< th=""> <th1< th=""> <th1< th=""></th1<></th1<></th1<></th1<> | カード番号 ※必須<br>0000 0000 0000 0000 | < My SoftBankへ<br>#表示图格は特に断りがない限り税込です。                          | サービス照会へゝ                                 |
| 絶賛配信中!!                                                                                                    | <b>SoftBank ID</b><br>(携帯電話番号または英数字のID)                          | SoftBank                                                                    | <b>クーポンコード</b><br>クーポンコードをお狩ちの方は、こちらにご入力くださ                                                                                                    | ±ハイフンなし<br>カード有効期限 ≑必須           | 個人情報の取り扱いについて SoftBank 会員規約<br>メンモナンスのお知らせ、た知らせ、ヘルプガイド          |                                          |
| お申し込みはこちち 」<br>トンク・フィモルイル・UNENDEREこれ間中のスマートフォンなら、WAF<br>にしていたたくに回の入力なく知道にお手続きいただけます。上記に外の回知<br>BitadeBaud/RFFするDDFを展しなります。 | IDをお忘れの方<br>パスフード                                                | サイトボリシー   サイトボマブ  <br>電気送信事業会別番号 : 第72号<br>© SofBark Cop. Al Rybs Reserved. | い。お持ちでない方は入力不要です。<br>適用                                                                                                    | 01 0 7 7 2020 0 年<br>カード名義 ※必須   | SoftBank 23tホームページ<br>Copyright = SoftBank All rights reserved. |                                          |
| ナービスページより                                                                                                    | SoftBook IDをお持                                                   | 両面の手順に従って                                                                   | プランを設せい「カ」                                                                                                    | カレジットカード信把を登録                    | 規約同音チェック後「由                                                     | これで登録完了です                                |

プランを選択し、「クレ

ジットカードを登録」を

タップ